## **ALERT IIS: Manage your Active Patient population**

#### Who can access this report?

- Oregon Immunization Program staff
- ALERT Users with Standard or Super User access

#### This guide will address:

- Using the Ad Hoc list report to generate a list of patients marked as active in ALERT IIS for the clinic location the user is associated with.
- Inactivating patients who are no longer active patient at your clinic.
- I. Create list of active patients using Ad Hoc List report

| Select                                                                                                    | t 'ad hoc <b>list</b> rep                                                                                                    | port' from the blue menu on the left.                                                                                                    |                                      |  |  |  |
|----------------------------------------------------------------------------------------------------|----------------------------------------------------------------------------------------------------|----------------------------------------------------------------------------------------------------|--------------------------------------|--|--|--|
| ALEKT                                                                                                    | 7 mized                                                                                                    | I List Report                                                                                                    |                                      |  |  |  |
|                                                                                                    | ems would you                                                                                                    | I like to display on the report?                                                                                                    |                                      |  |  |  |
| Production Region 4.2<br>Patients<br>manage patient<br>enter new patient<br>Immunizations<br>manage immunizations<br>Penerte | Nost Common Items<br>Vaccination Date<br>Vaccine Lot<br>Vaccine Eligibility<br>Historical Immunization<br>Immunization Items<br>CVX Code<br>From Inventory | n<br>Add ><br>Add ><br>C Remove<br>C Remove All<br>Add ><br>C Remove All<br>C Remove All | ems you want to<br>ort. Fields added |  |  |  |
| reminder / recall                                                                                                    |                                                                                                    |                                                                                                    | DOX WIII DE                          |  |  |  |
| check reminder status                                                                                                    | How would you like to                                                                                                    | o filter the data? included in the re                                                                                                    | eport.                               |  |  |  |
| check reminder list<br>manage custom letters                                                                                 | Item to filter on                                                                                                    | Birth Date                                                                                                    | e, patient first &                   |  |  |  |
| check request status                                                                                                    | Comparison                                                                                                    | BETWEEN                                                                                                    | eate a patient list.                 |  |  |  |
| vaccine eligibility                                                                                                    | Value to compare to                                                                                                    | 09/01/2014                                                                                                    |                                      |  |  |  |
| status                                                                                                    |                                                                                                    |                                                                                                    |                                      |  |  |  |
| group patients                                                                                                    | anu                                                                                                    | V 06/31/2013                                                                                                    | Save Edit                            |  |  |  |
| assessment report                                                                                                    | Selected Filters                                                                                                    |                                                                                                    |                                      |  |  |  |
| check assessment                                                                                                    | Active Status                                                                                                    | EQUALS Yes                                                                                                    |                                      |  |  |  |
| benchmark report                                                                                                    | AND<br>Owned Immuniza                                                                                                    | tion EOUALS Yes                                                                                                    |                                      |  |  |  |
| ad hoc list report                                                                                                    | AND                                                                                                    |                                                                                                    |                                      |  |  |  |
| ad hoc count report                                                                                                    | Birth Date BET                                                                                                    | WEEN 09/01/2014 AND 08/31/2015                                                                                                    | Ealt                                 |  |  |  |
| ad hoc report status                                                                                                    |                                                                                                    | Re                                                                                                    | emove                                |  |  |  |
|                                                                                                    |                                                                                                    | filter (Oursed Insuraination FOLIALS Vec)                                                                                                    |                                      |  |  |  |
|                                                                                                    | Remove                                                                                                    | e filter Owned Immunization EQUALS Yes                                                                                                    |                                      |  |  |  |
|                                                                                                    | Click &                                                                                                    | & highlight item in Selected filters box.                                                                                                    |                                      |  |  |  |
| <ul> <li>Click the 'Remove' button to the right of the Selected filters box.</li> </ul>                                      |                                                                                                    |                                                                                                    |                                      |  |  |  |
| Add filter for birth dates                                                                                                   |                                                                                                    |                                                                                                    |                                      |  |  |  |
| Generate                                                                                                    | (Right Date) from the (Item to filter or ( drog down li                                                                                                    | - 4                                                                                                    |                                      |  |  |  |
|                                                                                                    | • Select                                                                                                    | Birth Date from the item to filter on drop down is                                                                                                    | St.                                  |  |  |  |
| Generate report. Select "Between" from the 'Comparison' drop down list.                                                      |                                                                                                    |                                                                                                    |                                      |  |  |  |
|                                                                                                    | Enter k                                                                                                    | beginning hirth date range in the Walue to compare t                                                                                                    | o' date fields *                     |  |  |  |
|                                                                                                    | • Linter t                                                                                                    | • Enter beginning birth date range in the value to compare to date fields.                                                                                                    |                                      |  |  |  |
| *Example calculations                                                                                                    | s for 🔰 🛛 🖉 for                                                                                                    | Click the "Add/Save Edit" button.                                                                                                    |                                      |  |  |  |
| common birth date ranges                                                                                                    |                                                                                                    |                                                                                                    |                                      |  |  |  |
| Patients 24-35                                                                                                    | months old as o                                                                                                    | of August 31.2017: 09/01/2014 – 08/31/2015                                                                                                    |                                      |  |  |  |
| Patients 1-6 ve                                                                                                    | ars old as of Au                                                                                                    | $g_{1} = 1, 2 = 1, 2 =$                                                                                                    |                                      |  |  |  |
| - Fatients 4-0 ye                                                                                                    |                                                                                                    | $g_{0,0}$                                                                                                    |                                      |  |  |  |

Patients 11-18 years old as of August 31,2017: 09/01/1999 – 08/31/2006

https://public.health.oregon.gov/PreventionWellness/VaccinesImmunization/ImmunizationProviderResources/Pages/provresources.aspx

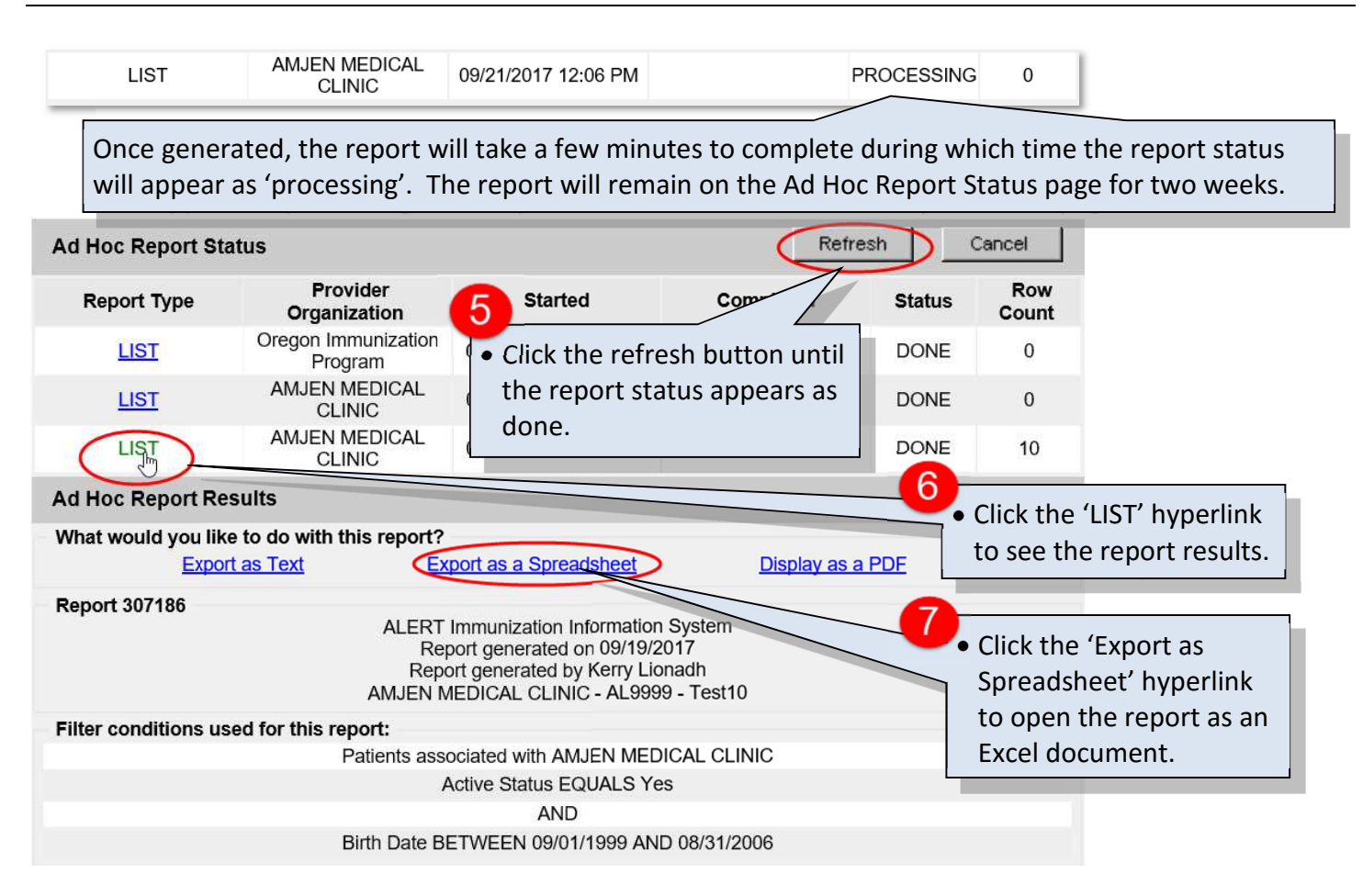

# II. Define criteria for removing active patients from your ALERT IIS clinic population

Inactivating patients who are no longer actively attending your clinic from your ALERT IIS active patients is the first step in managing a successful campaign to improve your immunization rates. Since ALERT IIS collects immunization visit data only and does not track other clinical encounters, inactivating patients based on time since last visit requires defining a strategy tailored to your specific clinic practices.

To ensure your active patients are not mistakenly inactivated from your ALERT IIS clinic population you may want to consider using medical and billing records to verify date of last service. If you base your criteria for inactivating patients solely on last immunization date in ALERT IIS, consider the following age-related factors.

- 1. **Children two and under** come in for regular well child visits. You may want to take into account how many well child visits a child has missed before inactivating them.
- 2. **Children 11 12 years old** likely had the last immunization visit for their kindergarten shots. You may want to keep active all children of this age group who last visited within a time period of **7 years**.
- 3. **Children 13-18 years old** likely had the last visit for their Tdap Booster. You may want to keep active all children of this age group who last visited within a period of **5 years**.

Other criteria for inactivating a patient from your active patient list.

- 1. Attempts to contact patient have been made and documented but no response was received from patient.
- 2. Patient is consistently receiving immunization services at another clinic.

## III. Change patient status to inactive in ALERT IIS

| Select 'manage immunizations' from the blue menu on the left.      |                                         |                                       |                                                                |                                         |  |  |  |
|--------------------------------------------------------------------|-----------------------------------------|---------------------------------------|----------------------------------------------------------------|-----------------------------------------|--|--|--|
|                                                                    | ch ch                                   | eria                                  |                                                                |                                         |  |  |  |
| A F by Patient                                                     |                                         |                                       |                                                                |                                         |  |  |  |
|                                                                    | um search crite                         | ria includes one fi                   | <i>§Id.</i>                                                    |                                         |  |  |  |
| Production Reg                                                     | Last Name                               | Test                                  | Mother's F                                                     | irst Name                               |  |  |  |
|                                                                    | First Name                              |                                       |                                                                | Phone Clear                             |  |  |  |
| manage pa                                                          | Middle Name                             |                                       |                                                                |                                         |  |  |  |
| enter new frient<br>Immunizations                                  | Birth Date                              | 01/01/2010                            | Ente                                                           | er search criteria such as last name    |  |  |  |
| <pre>manage immunizations Reports</pre>                            | Birtir Bato                             | · · · · · · · · · · · · · · · · · · · | and                                                            | date of birth.                          |  |  |  |
| reminder / recall<br>check reminder status                         | Search by Patient I                     | D                                     | • Clic                                                         | k the 'Find' button. You will be        |  |  |  |
| check reminder list<br>manage custom letters                       | * Patient ID                            | -                                     | dire                                                           | cted to the patient's immunization      |  |  |  |
| check request status<br>vaccine eligibility                        | Search by ALERTI                        | חופו                                  | reco                                                           | ora.                                    |  |  |  |
| check vaccine elig                                                 |                                         |                                       |                                                                |                                         |  |  |  |
| group patients                                                     |                                         |                                       |                                                                |                                         |  |  |  |
| Current Age: 7 y                                                   | ears, 8 months, 20 c                    | lays                                  |                                                                |                                         |  |  |  |
| Patient Notes (0) <u>view or update notes</u>                      |                                         |                                       |                                                                |                                         |  |  |  |
| Add New Imm                                                        | s Add Historical                        | Imms Edit P                           | atient Reports                                                 | Print Record Print Confidential Record  |  |  |  |
| Immunization I                                                     | Record                                  | 3                                     |                                                                | Detiont' button located in the new of   |  |  |  |
| Vaccine                                                            | Date Series                             | V                                     | <ul> <li>Click the Edit P</li> <li>buttons at the f</li> </ul> | top of the immunization record          |  |  |  |
| Group                                                              | Admin                                   |                                       | You will be direct                                             | ted to the patient's personal           |  |  |  |
| in in                                                              |                                         |                                       | information page                                               | nformation page.                        |  |  |  |
| Personal Information                                               |                                         | L                                     |                                                                | ,                                       |  |  |  |
| * Last Name PATIEN                                                 | IT                                      | * Gender N                            |                                                                |                                         |  |  |  |
| * First Name ENTER                                                 |                                         | RemoveSSN                             | DEFINI                                                         | TIONS FOR INACTIVE STATUSES             |  |  |  |
|                                                                    |                                         | SSN<br>Medicaid ID                    | Patient status                                                 | Definition                              |  |  |  |
|                                                                    |                                         |                                       | INACTIVE -                                                     | Clinic users are discouraged from       |  |  |  |
|                                                                    |                                         |                                       | UNSPECIFIED                                                    | using this inactive status category.    |  |  |  |
| * Birth Date (provided by Vital Birth Country L                    |                                         | INACTIVE –                            | Patient has moved out of the area, is                          |                                         |  |  |  |
| 4 Statistics                                                       |                                         | NO LONGER A                           | receiving immunizations at another                             |                                         |  |  |  |
| Ma • Click the arrow on the 'Organization                          |                                         |                                       | PATIENT                                                        | clinic, or signed a release of records. |  |  |  |
| Mot Information' section of the page.                              |                                         |                                       | INACTIVE –                                                     | Multiple attempts to contact patient    |  |  |  |
| Click on the most applicable option in                             |                                         |                                       | LOST TO                                                        | result in no response from patient.     |  |  |  |
| Patient AKA (3)                                                    |                                         |                                       | FOLLOW UP                                                      |                                         |  |  |  |
| Organization Information                                           |                                         |                                       |                                                                |                                         |  |  |  |
| [back to top]                                                      |                                         | Save                                  | Click the 'Save' or                                            |                                         |  |  |  |
| Status ACTIVE                                                      |                                         | History/Recommend'                    |                                                                |                                         |  |  |  |
| Provider- PCP INACTIVE-UNSPECIFIED<br>INACTIVE-NO LONGER A PATIENT |                                         |                                       | button to save changes.                                        |                                         |  |  |  |
| * Tracking Schedule UNKNOWN                                        |                                         | <b>D</b> .                            | Reports                                                        |                                         |  |  |  |
| * Tracking Schedule                                                | ACTIVE-LOST TO FOL                      | LCW UP                                | Reports                                                        |                                         |  |  |  |
| * Tracking Schedule                                                | ACTIVE-LOST TO FOL<br>NKNOWN<br>ECEASED | LCW UP                                | Cancel                                                         |                                         |  |  |  |

https://public.health.oregon.gov/PreventionWellness/VaccinesImmunization/ImmunizationProviderResources/Pages/provresources.aspx